## Installation instruction for Carplay Android Auto interface

## **TOYOTA PROACE**

The interface is connected via one connection plug on the radio and one video cable on the display. It is estimated to take 30-60 minutes of work to connect the interface. No programming required.

## Step 1. Remove the glove compartment (screws)

The glove compartment is screwed on at 4 points. After removal, you can pull the box forward. It is clicked into place at two points on the right side. The right air vent can be left in place. Unplug the glove compartment and place it in a safe place.

#### Step 2. Peel off the front panel around the display (unclip)

Move the handlebars forward and down as far as they will go. Unclip the front panel around the screen. Pull out the plug and put it in a safe place.

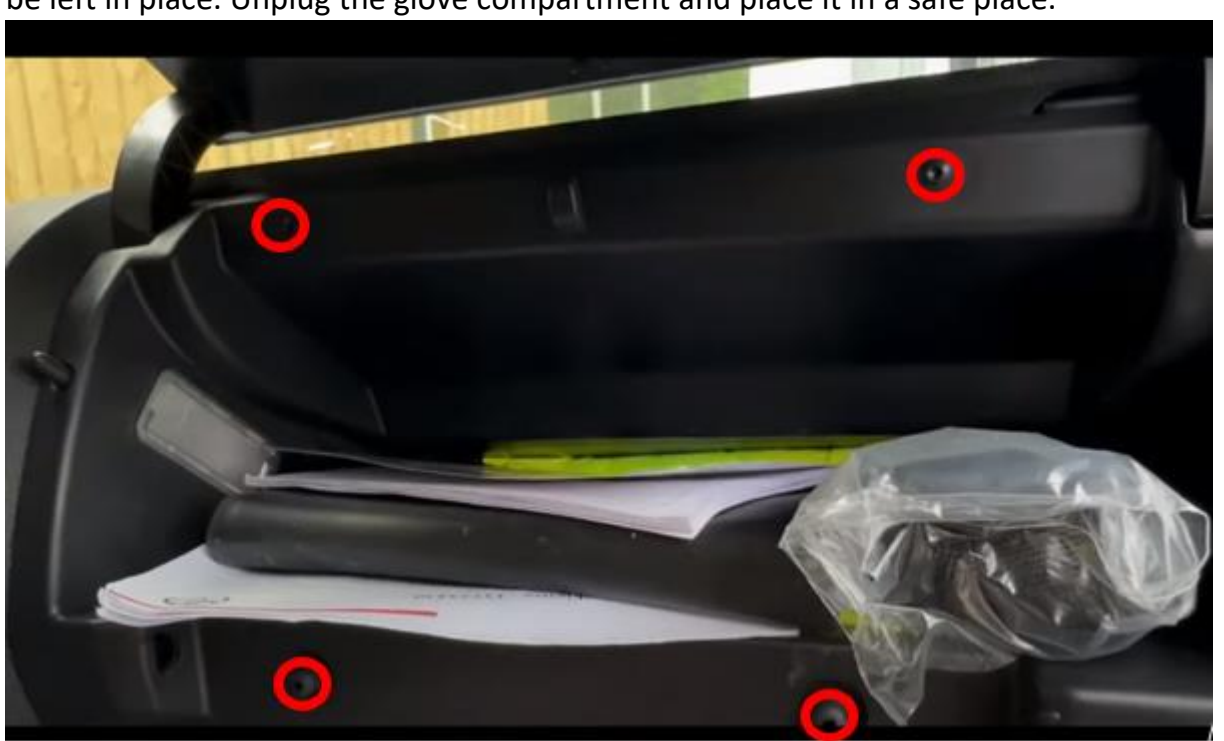

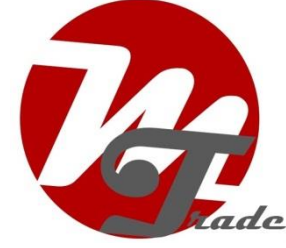

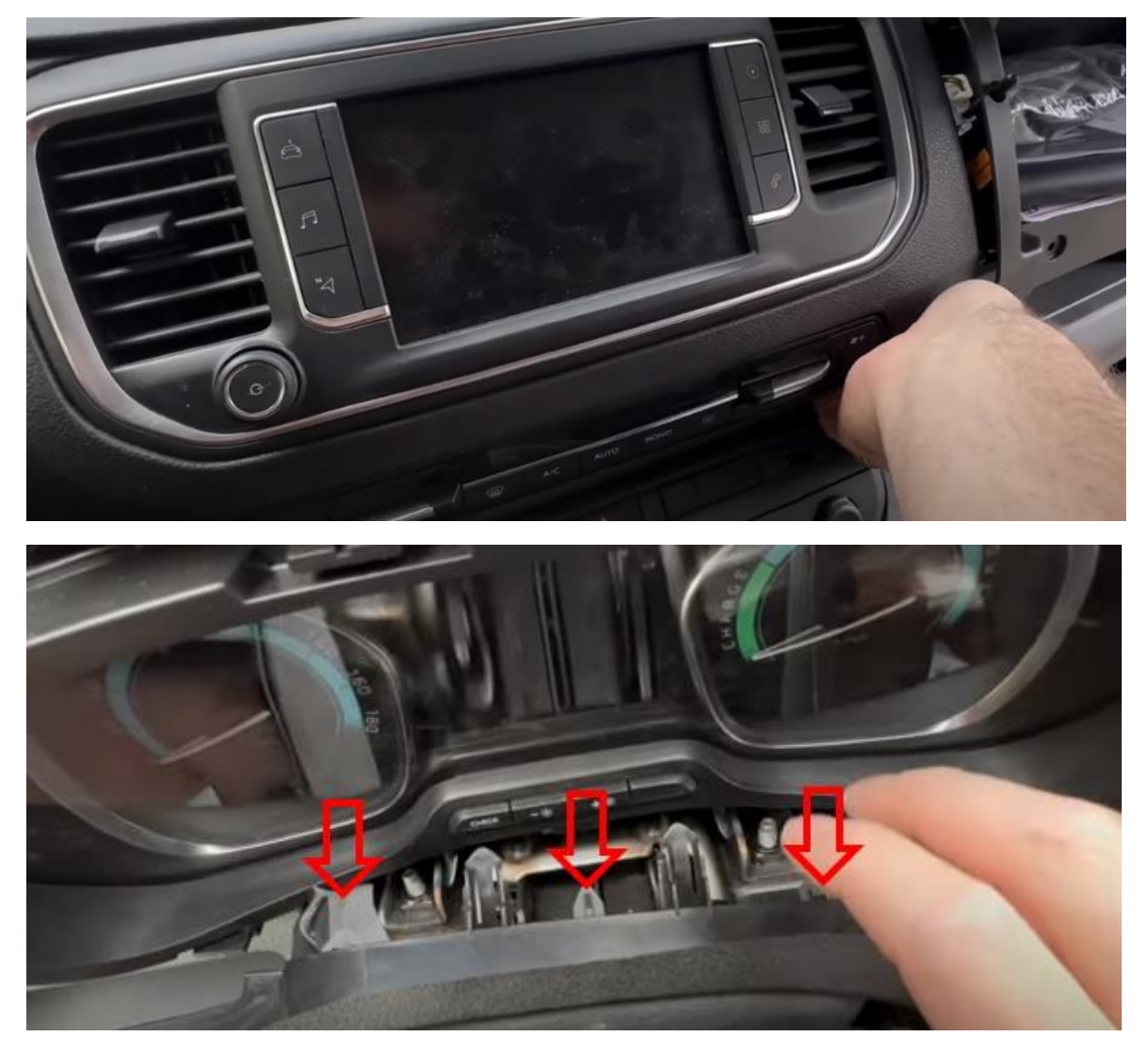

Press the clips under the instrument panel down slightly to loosen the panel completely.

## Step 3. Remove the display (screws)

Remove the four screws and pull the display forward. Disconnect the white video plug and the black connector from the control panel (press the clip). Place the display in a safe place.

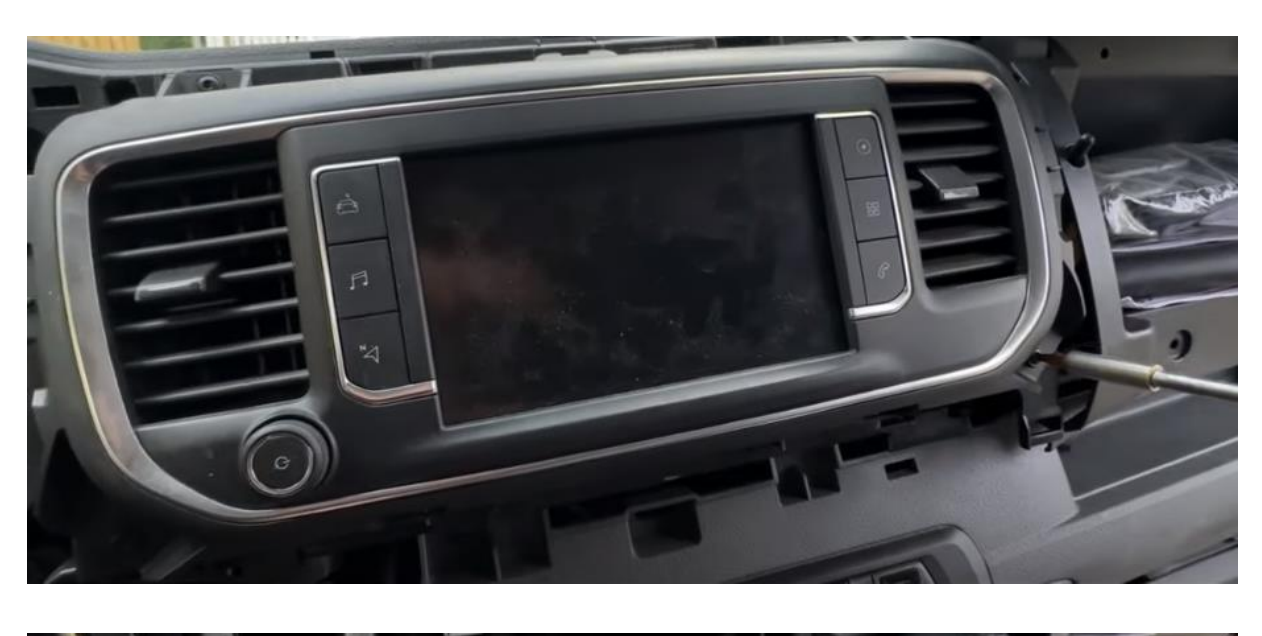

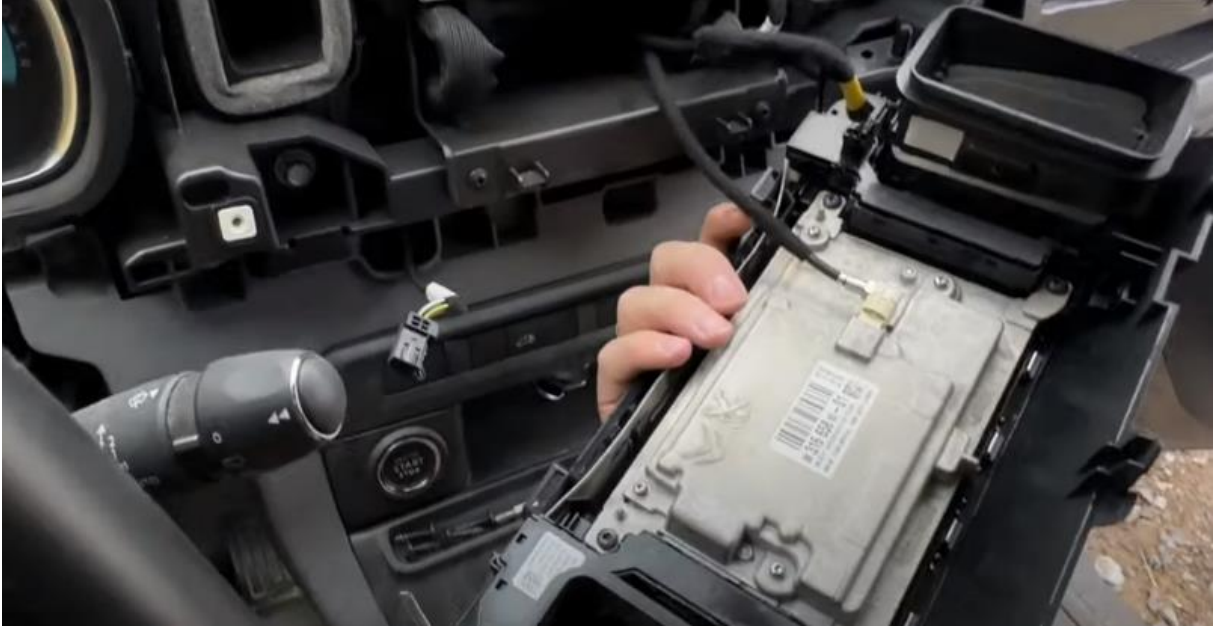

# Step 4. Pull the radio forward (screws)

Unscrew the radio and pull it forward as far as it will go. Make more space by loosening the clips of the cables.

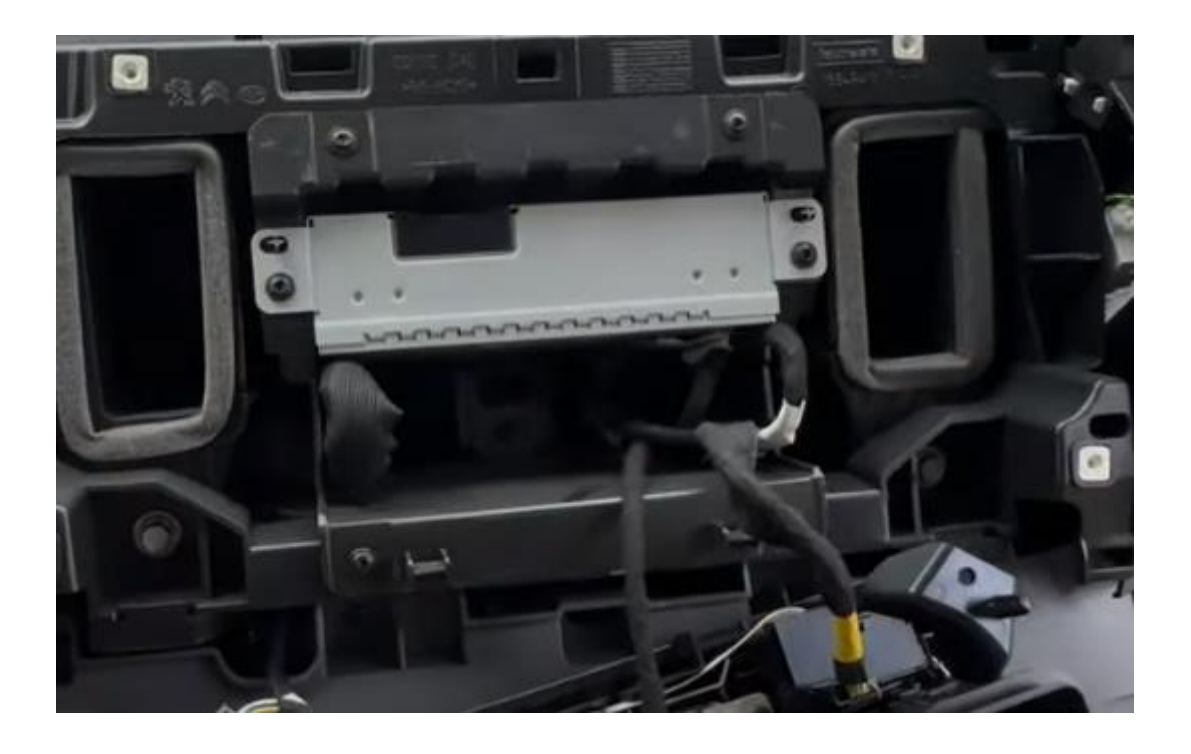

## Step 5. Connect the plugs to radio and display (plugs)

Connect the large plug of the interface to the radio and the video plug to the display. Plug in the plugs that are released. Pull the interface cables to the space under the glove compartment.

## Step 6. Connect the interface (plugs)

Connect the antenna, connection plug, video plug, and optionally the USB cable to the interface. DO NOT stick the antenna to steel.

Connect the USB-AUX adapter to the AUX plug of the interface (NOT the microphone plug).

Connect the USB plug of the USB-AUX adapter (or the aux plug) to the USB port (or the AUX port) of the car. Keep the cable out of sight as much as possible.

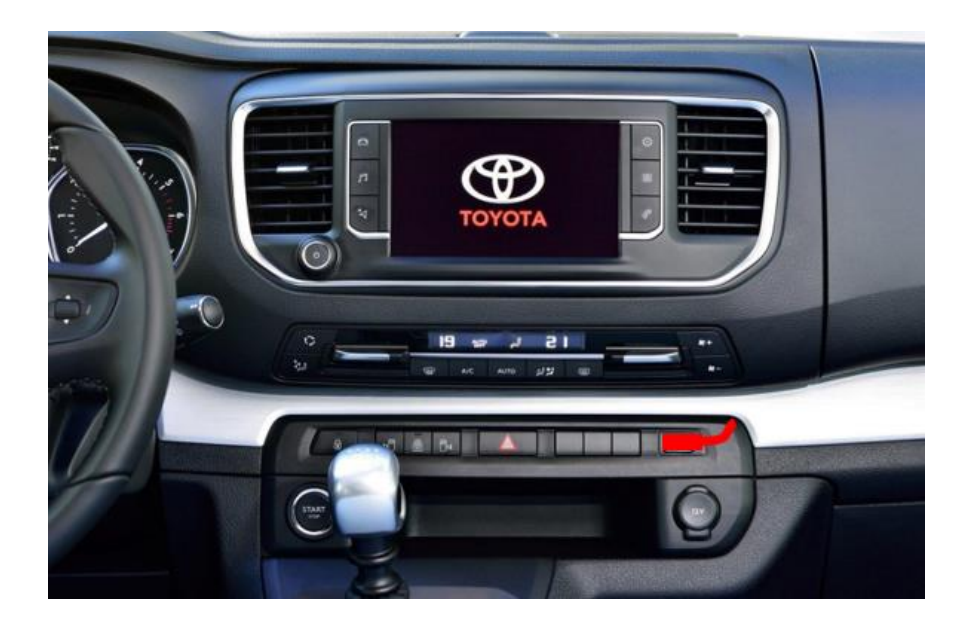

#### Step 7. Test the system

Plug in the control panel plug. Choose LIST to switch from the radio to the interface.

Remove and forget the existing bluetooth connection to the car. Connect the phone to the bluetooth signal of the interface and turn on WIFI. Test the system with respect to graphics, sound, radio and interface switching, and reverse. Check in settings the camera setting if it doesn't work (OEM is original camera.

If the image is not sharp, then the wrong resolution has been set. Check the dipswiches (back interface). After changing power off/on.

## Step 8. Assemble the Interface

Pin the interface. Make sure that the video cable does not kink at the connection point on the interface!

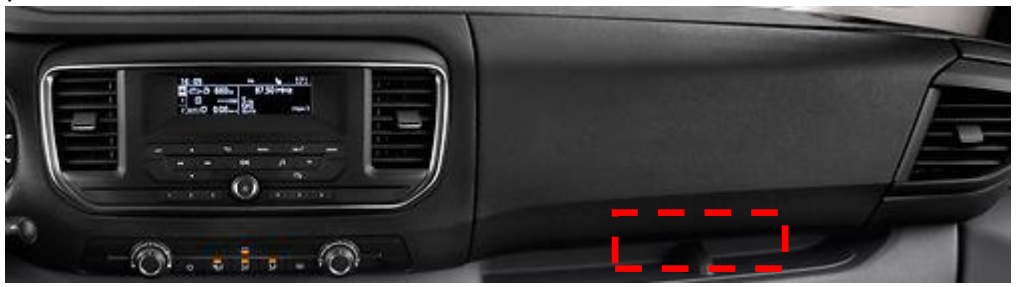

#### Step 9. Seal the system

Reconnect all parts in reverse order. The system uses the existing microphone.

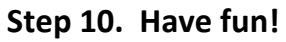

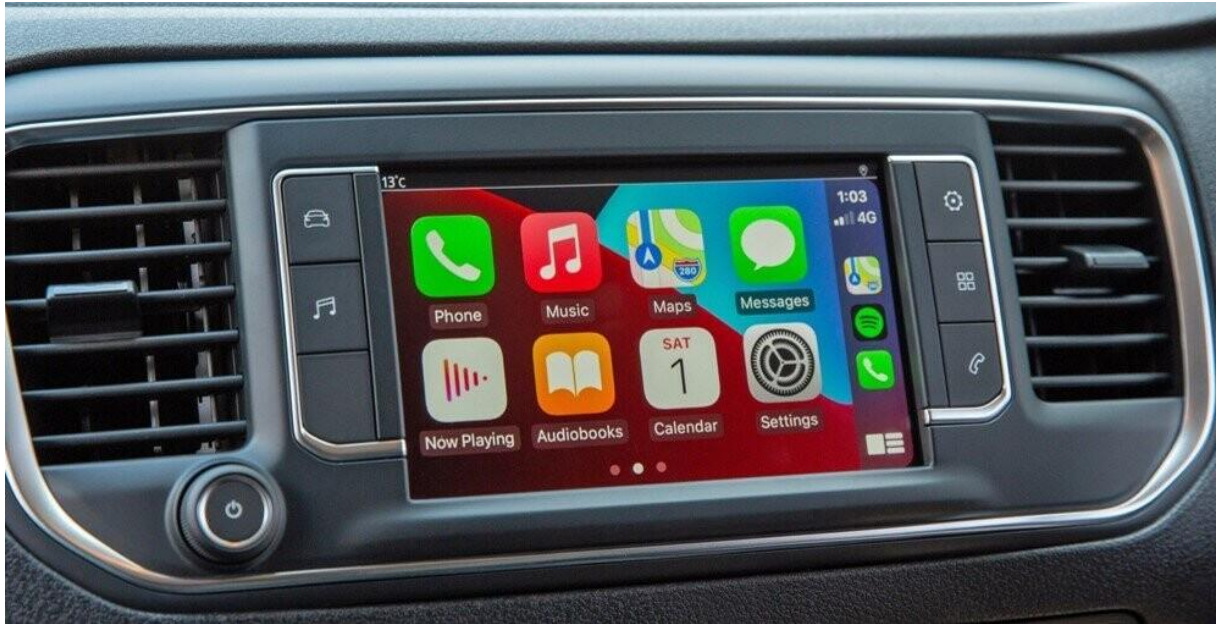

This manual has been compiled on the basis of experience and with due care. No rights can be derived from it. Improvement tips/tricks are of course always welcome! (motrade@kpnmail.nl)